## Configurazione (iPhone/iPad)

# Mail iOS

Andare dentro "Impostazioni" e cliccare su "Mail"

| ••000 V      | odafone IT 🗢 21:26       | 1 % 🔳 |  |
|--------------|--------------------------|-------|--|
| Impostazioni |                          |       |  |
| 0            | Touch ID e codice        | >     |  |
|              | Batteria                 | >     |  |
| Ð            | Privacy                  | >     |  |
|              |                          |       |  |
| $\bigcirc$   | iTunes Store e App Store | >     |  |
|              |                          |       |  |
|              | Mail                     | >     |  |
| 1            | Contatti                 | >     |  |
|              | Privacy                  | >     |  |

Cliccare su "Aggiungi account Mail"

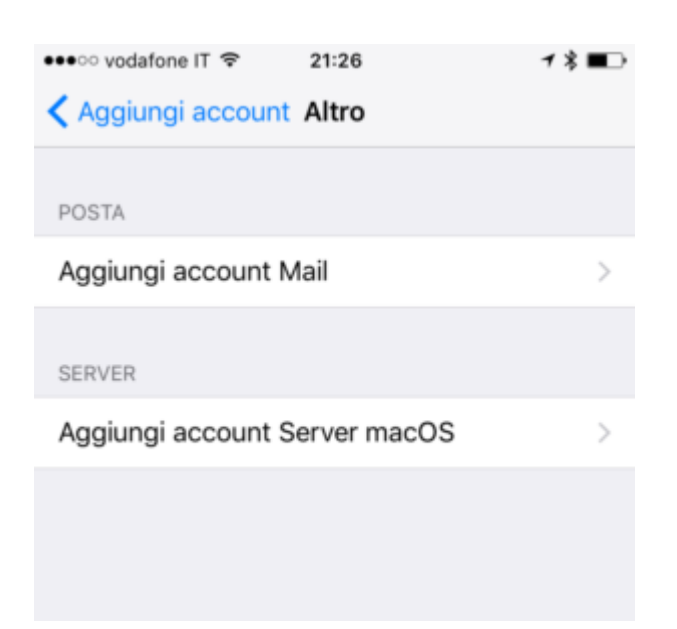

#### Cliccare su "Alto"

| •••>>> vodafone | ŢΦ          | 21:26              | 18∎⊃ |
|-----------------|-------------|--------------------|------|
| < Account       | Aggiu       | ingi account       |      |
|                 |             |                    |      |
|                 |             | iCloud             |      |
|                 | E           | xchange            |      |
|                 | G           | oogle <sup>.</sup> |      |
|                 | YA          | HOO!               |      |
|                 |             | Aol.               |      |
| 0               | <b>1</b> Ou | itlook.co          | m    |
|                 |             | Altro              |      |
|                 |             |                    |      |

#### inserire:

- Nome: nome e cognome
- E-mail: il proprio indirizzo email uniroma2.it
- Password: la propria password

Descrizione: una descrizione dell' account ( es. università)

| ●●●○ vodafone IT |                       | 18 💶 🖓 |  |
|------------------|-----------------------|--------|--|
| Annulla          | Account               | Avanti |  |
|                  |                       |        |  |
| Nome             | Giovanni Mela         |        |  |
| E-mail           | utente@example.com    |        |  |
| Password         | Richiesta             |        |  |
| Descrizione      | Il mio account e-mail |        |  |
|                  |                       |        |  |
|                  |                       |        |  |
|                  |                       |        |  |

#### Selezionare "IMAP"

#### Nella sezione Server Posta in Arrivo inserire:

Nome host: imap.uniroma2.it

Nome utente: inserire username ( es. xxxx00)

Password: password posta

#### Nella sezione Server Posta in Uscita inserire:

Nome host: smtpauth.uniroma2.it

Nome utente: inserire username ( es. xxxx00)

Password: password posta

| IMA                    | Р           | РОР         |  |
|------------------------|-------------|-------------|--|
|                        |             |             |  |
| Nome                   | Giovanni    | Mela        |  |
| E-mail                 | utente@e    | example.com |  |
| Descrizione            | Il mio acc  | ount e-mail |  |
| SERVER POST            | A IN ARRIVO |             |  |
| Nome host              | mail.exam   | ple.com     |  |
| Nome utente Richiesta  |             |             |  |
| Password               | Richiesta   |             |  |
| SERVER POSTA IN USCITA |             |             |  |
| Nome host              | smtp.exar   | nple.com    |  |
| Nome utente Opzionale  |             |             |  |
| Password               | Opzionale   |             |  |

Se tutto e' corretto selezionare "Posta" e cliccare su "Salva"

| ••••o v | odafone IT 🗢 | 21:31 | 1 % ∎⊃     |
|---------|--------------|-------|------------|
| Annulla |              | IMAP  | Salva      |
|         |              |       |            |
|         | Posta        |       |            |
|         | Note         |       | $\bigcirc$ |
|         |              |       |            |
|         |              |       |            |

Verificare sulla configurazione del server SMTP che sia configurato con Usa SSL

### abilitato e porta 465 o 587

| ••••• vodafone IT 😨 15:58      | <b>1 * </b> |
|--------------------------------|-------------|
| Annulla smtpauth.uniroma2.it   | Fine        |
|                                |             |
| Server                         |             |
| SERVER POSTA IN USCITA         |             |
| Nome host smtpauth.uniroma2.it |             |
| Nome utente                    |             |
| Password ••••••••              |             |
| Usa SSL                        |             |
| Autenticazione Pas             | ssword >    |
| Porta server 587               |             |
|                                |             |
|                                |             |
|                                |             |
|                                |             |